## 导师遴选功能系统操作指南(教秘版)

教师个人申请,并完成系统提交后,在教秘的管理端口"导师-导师遴选-遴选申请院系审核"界面即可看到教师提交的数据,见下图。

遴选申请院系审核

| 生活化        | 人:刘阳田祝名          | (2022 ( <i>)</i> ) | 0四/ 1元 | 余: 一項型 | £1+    |             |             | 远力式: |                      | - 大雄-   | 7:      |        | 旦川     |                |             |
|------------|------------------|--------------------|--------|--------|--------|-------------|-------------|------|----------------------|---------|---------|--------|--------|----------------|-------------|
| 一级学<br>1息列 | ¥科:请述<br>表 共:1 条 | ±择                 |        | • 二級   | 学科:请选择 |             | ▼ 专业学位:     | 青选择  | 学校遴选<br>学院备案<br>学校认定 | • 4     | 斜帘雨核: - | -请选择 ▼ | 学校审核:请 | 选择 ▼<br>■ 导出 🚺 | <b>1</b> 12 |
| 选择         | <b>教师</b> 福号     | 物种姓名               | 性别     | 技术职称   | 申请导师类别 | 申请一级学科      | 申请二级学科      | 封    | <b>上学位</b> 申         | 请日期     | 院系审核    | 院系审核人  | 院系审核日期 | 学校审核           |             |
|            | 0000             | 测试导师               | 女      | 讲师     | 博导     | 0202 ★应用经济学 | 020201 国民经济 | 学    | 202                  | 2-04-11 | 未审      |        | 1      | 未审             | 3           |
| 全选         |                  |                    |        |        |        |             |             |      |                      |         |         |        |        |                | 1           |

教秘可以点击 🚰 查看教师填报的数据,选中需要退回的数据,点击 批量题 对

博士、硕士导师遴选所需的汇总表格中,涉及的字段均可在系统导出的汇总 表中找到,教秘可将导出表格中所需字段粘贴进《申请博士研究生指导教师科研 成果汇总表》、《博士研究生指导教师认定汇总表(限国际经济管理学院)》、《申 请硕士研究生指导教师科研成果汇总表》、《硕士研究生指导教师备案汇总表》中, 并按照通知要求提交。

校学位评定委员会会议审议后,学位办会在系统设定审核结果,并维护导师 评定日期。